1.

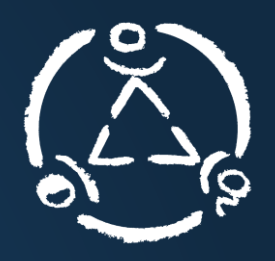

Mit dem Schulmanager können Sie Ihr Kind online krankmelden. Diese Krankmeldung erreicht sofort das Sekretariat sowie die Klassenlehrer.

Klicken Sie auf den Link "Zur Krankmeldung" Schulmanager 🔡 Module 🗸 🖂 🗘 👤 Ausloggen Herzlich willkommen im Schulmanager! 🖬 Kommende Termine Sprechstundentermine **A** Krankmeldung Sonntag, 17.11.2019 Keine Termine gebucht Hier können Sie eine Krar Spielzeugbasar Termin buchen Zur Krankmeldung Herzlich Willkommen! Schön Sie im Schulmanager begrüßen zu dürfen! Zum Kalender

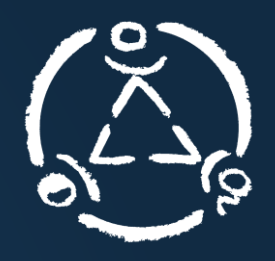

Mit dem Schulmanager können Sie Ihr Kind online krankmelden. Diese Krankmeldung erreicht sofort das Sekretariat sowie die Klassenlehrer.

2. Wählen Sie den Krankheitszeitraum ("*Von – Bis*") aus

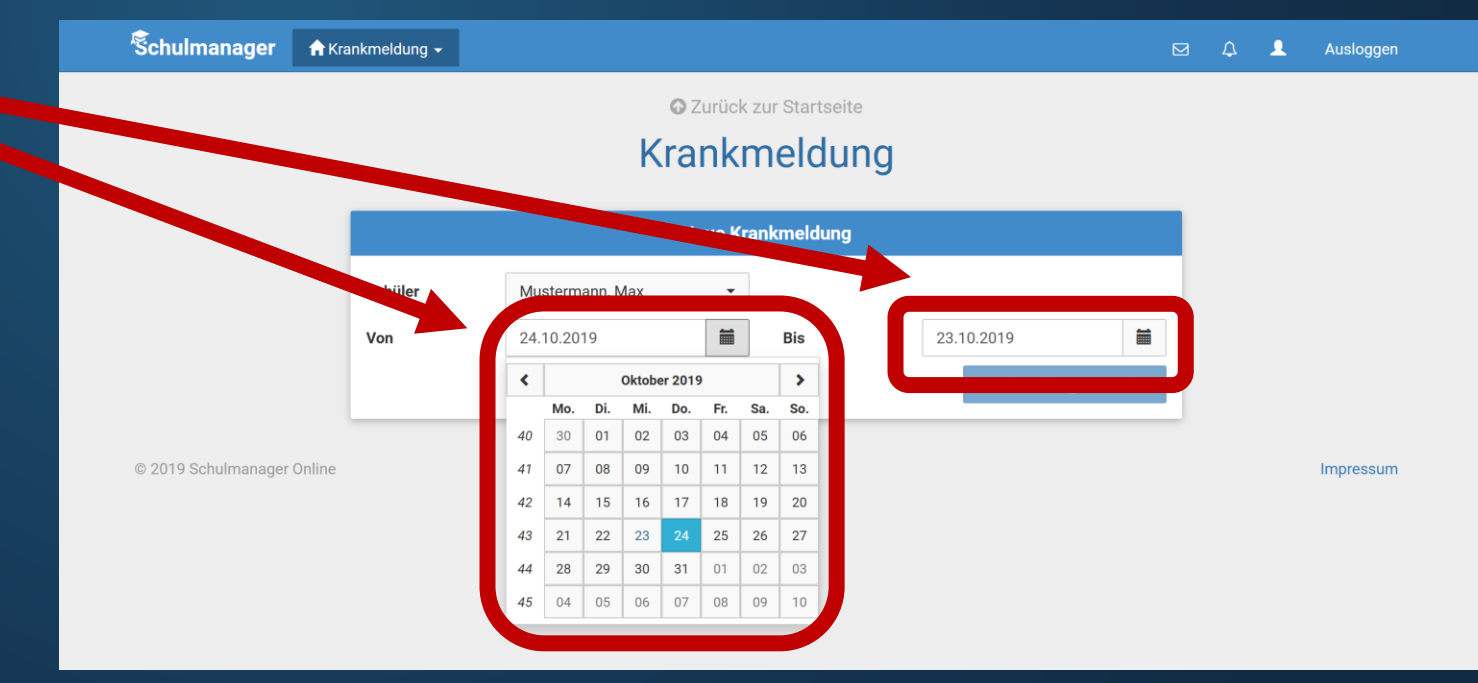

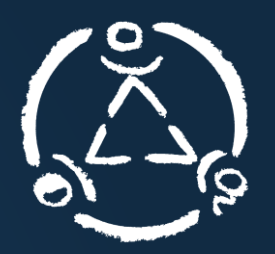

### 3. Klicken Sie auf "*Krankmeldung einreichen*"

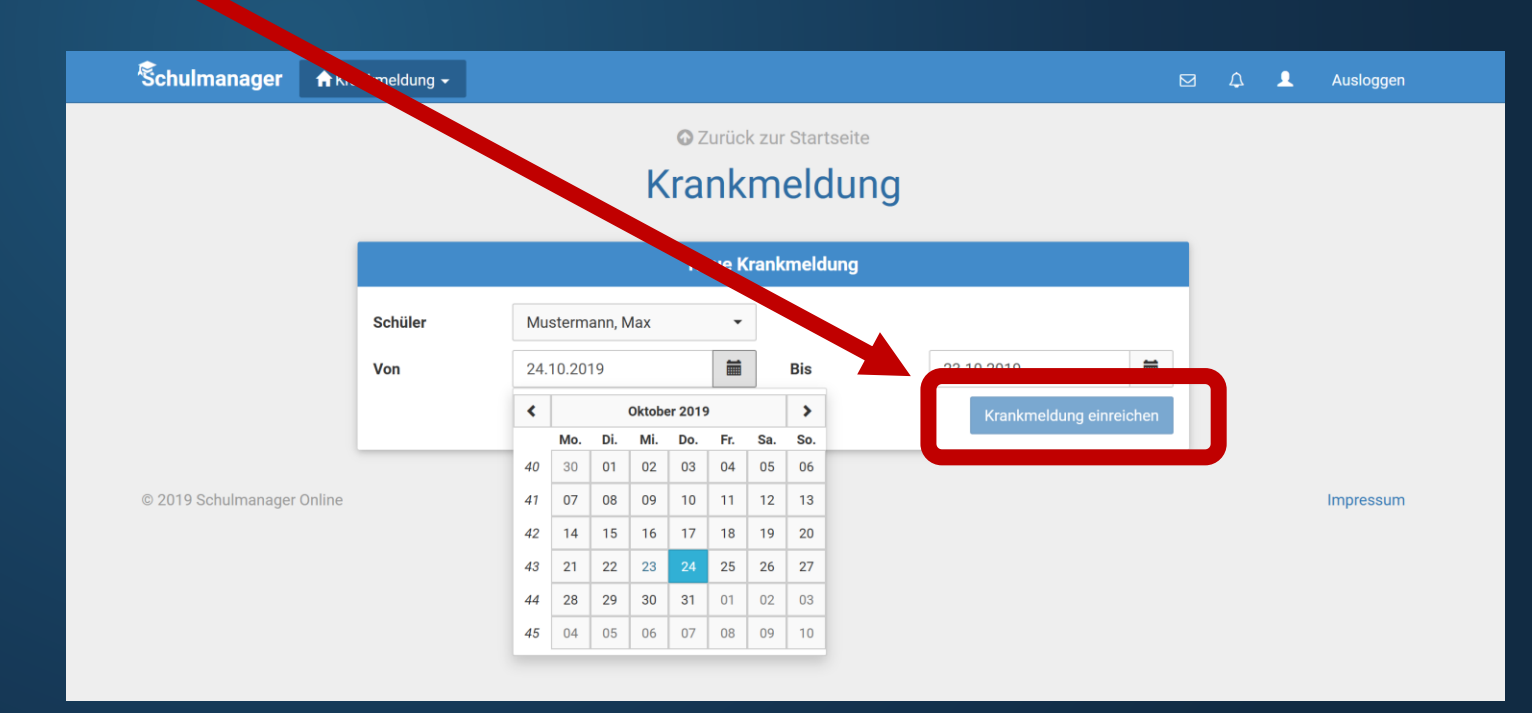

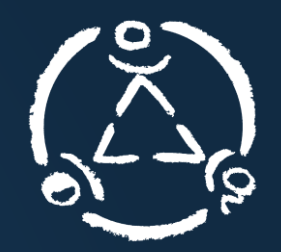

- 4. "Die Krankmeldung wurde entgegengenommen"
- 5. Drucken Sie entweder durch Klick auf "Entschuldigungsformular ausdrucken" die ausgefüllte Krankmeldung aus, oder füllen sie händisch das gewohnte Formular der Schule aus.

#### Wichtig:

Es muss eine schriftliche Entschuldigung durch die Erziehungsberechtigte *(wenn Ihr Kind wieder in der Schule ist)* erfolgen! Die bloße Entschuldigung nur durch die App reicht nicht aus.

| Grundschule<br>Mittelse     | hule offingen Schriftliche Entschuldigung              |  |
|-----------------------------|--------------------------------------------------------|--|
| Schriftliche Entschuldigu   | g                                                      |  |
| Hiermit melde ich mein Ki   | id Max Mustermann (8A) für den 24. Oktober 2019 krank. |  |
| Ort, Datum                  | Unterschrift                                           |  |
| Bitte geben Sie die untersc | riebene Entschuldigung beim Klassenleiter ab           |  |

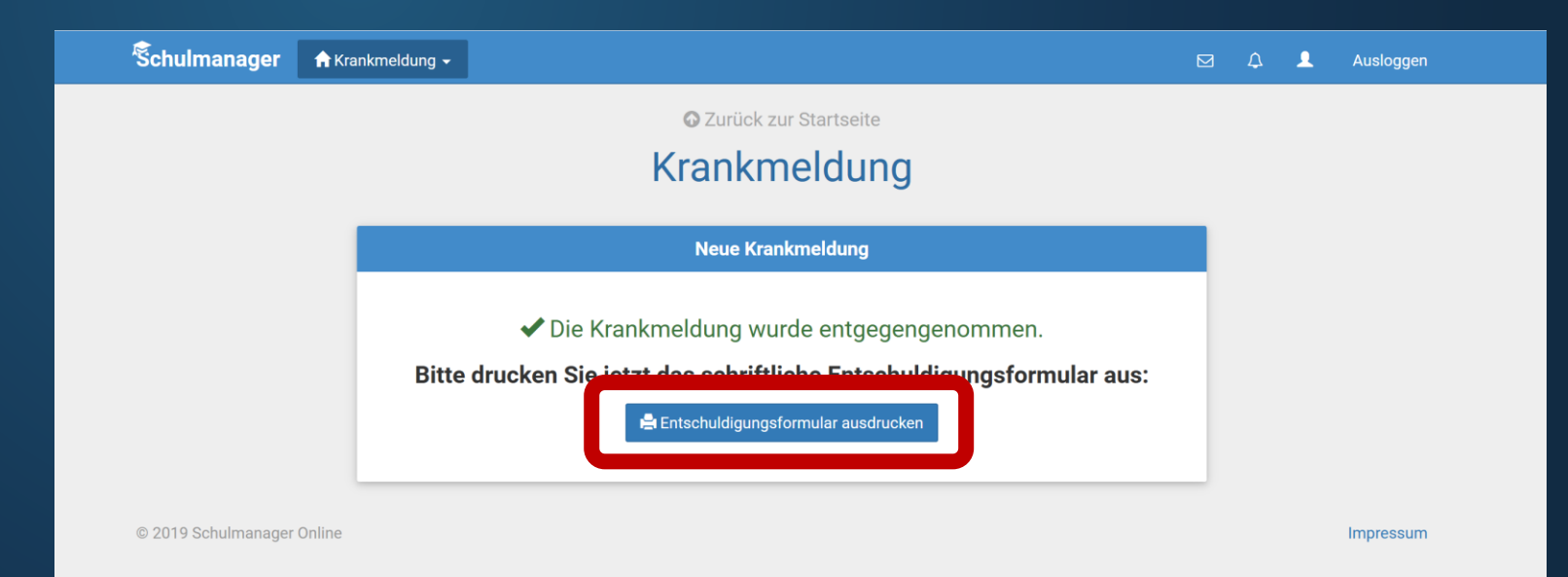